## Davinci Resolve Quicktipp (8): Shortcut [Alt] und [linke Maustaste] Option 2

Wie im letzten Quicktipp benutzen wir wieder dieselbe Kombination.

Alt und die linke Maustaste

Ihr habt etwas, das würdet ihr gerne mehrfach benutzen, wie im Beispiel ein "Text +" Schnipsel.

Dieser bestimmte Schnipsel ist über den Inspector formatiert, und ihr möchtet das:

Text, Schriftart, Farbe, Form, Hintergrund ect. - sowie die Position im Video sollen immer gleich ist.

(Wie im Beispiel:)

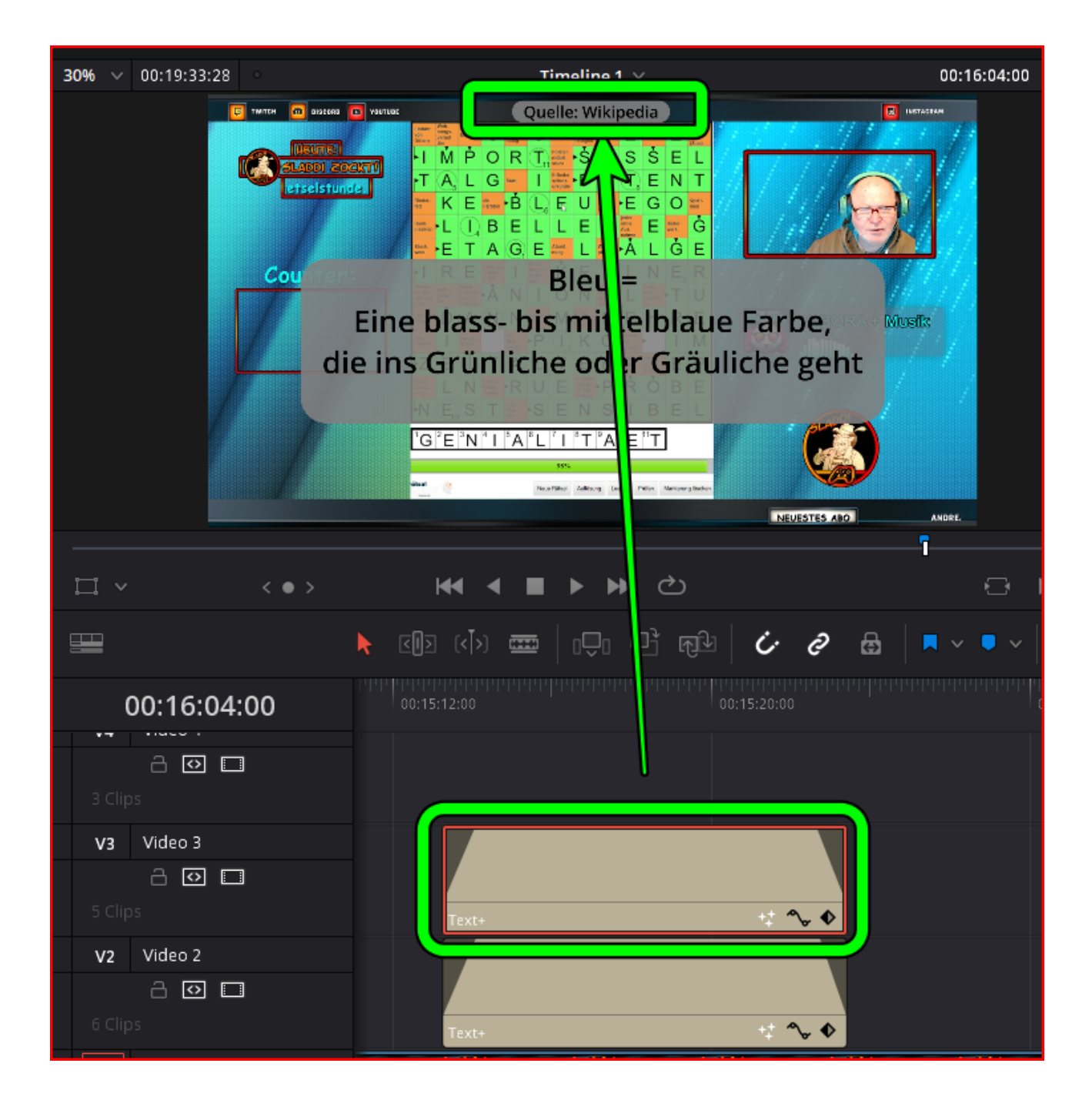

Ihr markiert ihn also:

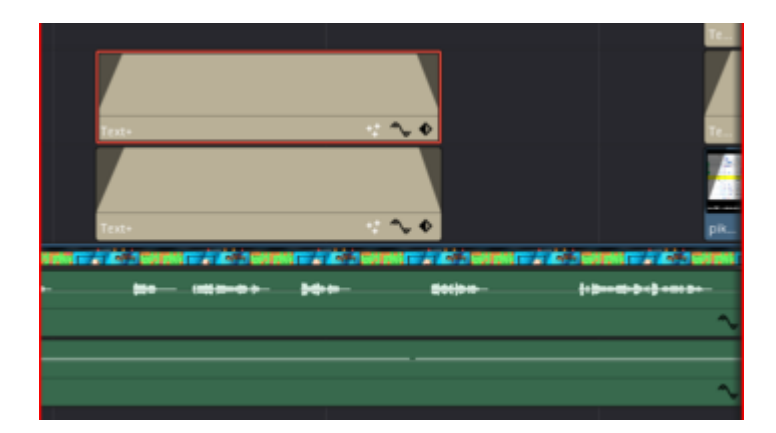

Danach haltet ihr Alt und die linke Maustaste gedrückt und schiebt den Schnipsel in eine der Spuren darüber (oder darunter, links, rechts - egal?).

Wichtig:

Alt und die linke Maustaste beide gleichzeitig gedrückt halten!

Praktisch, die Markierung wandert mit dem kopierten Schnipsel mit:

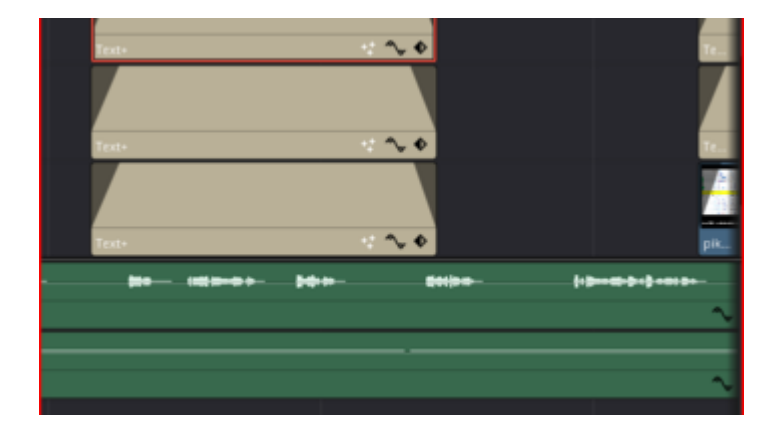

So könnt ihr ihn leicht mit der Maus im Video dahin verschieben, wo er ebenfalls eingebaut werden soll!